## Skapa System

När du har valt ett spel som du vill skapa ett system för, kommer du till Skapa System vyn i Buster75.

| 🖪 Buster75 - Skapa System 🗙 🕂                                                                                                    |                                                                                                    |                                                                                                    |                                                                                                    |                                | - a ×                  |
|----------------------------------------------------------------------------------------------------|----------------------------------------------------------------------------------------------------|----------------------------------------------------------------------------------------------------|----------------------------------------------------------------------------------------------------|--------------------------------|------------------------|
| $\leftrightarrow$ $\rightarrow$ C $\textcircled{O}$ https://buster75.se/skapa-system/2020-08-22/s                                                                                                    | olanget/V75                                                                                                    |                                                                                                    |                                                                                                    |                                | =¥ 🕕 ÷                 |
| BUSTER 75                                                                                                    |                                                                                                    |                                                                                                    |                                                                                                    | Kalender Mina System Bolagsspe | el Mitt Konto Logga Ut |
| V75 = Solänget                                                                                                    |                                                                                                    |                                                                                                    | Spelstopp<br>Lördag 16:20                                                                                                    |                                | ~                      |
| Avd. 1 2                                                                                                    |                                                                                                    |                                                                                                    | 7 Inställningar                                                                                                    |                                | ~                      |
| Distans 2140m Startform Volt Typ Trav                                                                                                    |                                                                                                    |                                                                                                    |                                                                                                    | CD Startnummer Poäng           | Utgångar               |
| 1 14. Lipstick Tooma ad Khistom 8 (Ned Da)<br>Rank: V75 65% Skor CX                                                                                                    |                                                                                                    |                                                                                                    |                                                                                                    |                                |                        |
| Orders         Dataris         2160m7         Y         29A           Total Vinst         602 200 kr         9         9         40%         9         40%         9         40%         9         40%         9         40%         9         13344         13344         9         40%         9         56%         56%         56%         56%         56%         56%         56%         56%         56%         56%         56%         56%         56%         56%         56%         56%         56%         56%         56%         56%         56%         56%         56%         56%         56%         56%         56%         56%         56%         56%         56%         56%         56%         56%         56%         56%         56%         56%         56%         56%         56%         56%         56%         56%         56%         56%         56%         56%         56%         56%         56%         56%         56%         56%         56%         56%         56%         56%         56%         56%         56%         56%         56%         56%         56%         56%         56%         56%         56%         56%         56% | Datum         Bana         Kuck         Placening         Dist           2020-08-09         D         Kih Ör         1         2''           2020-07-21         S         Kih Ör         1         2''           2020-07-21         S         Kih Ör         1         2''           2020-07-21         S         Kih Ör         1         2''           2020-07-21         S         Kih Ör         1         2''           2020-07-26         S         Kih Ör         4         1''           2020-02-86         S         GyuMA         d         2'' | ans Spår km-tid Skor Odds Pris<br>160 9 14,5 CX 1,30 1107<br>140 11 13,04 CX 2,00 407<br>160 3 13,229 CX 4,30 1107<br>160 3 7g CC 3,10 407                                 |                                                                                                    |                                |                        |
| 2 11. Easy Creation (NO) vid 0xxx 8 (0xxx 8)<br>V75 11%, Skor CX                                                                                                    |                                                                                                    |                                                                                                    |                                                                                                    |                                |                        |
| Output         Defares         2160m4         V         27%           Total Vent         620 PV1/r         P         46%         46%           Vor         Schoped grad         2319         P         46%         55%           Herbana         Falgetadd         134M         55%         55%         55%                                                                                                    | Datum         Bans         Kusk         Placering         Dist           2020-001-06         Å         Goo Bj         4         22           2020-07-01         L         Goo Bj         1         2           2020-07-01         Kir         Jege CJ         7         2           2020-06-21         Kir         Jege CJ         7         2           2020-06-11         F         Goo Bj         1         2           2020-06-25         F         Goo Bj         1         2                                                                        | ans Spår km-tid Skor Odds Pris<br>660 6 14,6 CX 3,20 407<br>160 4 14,6 CX 11,40 607<br>160 5 14,3 CX 11,20 110<br>660 2 15,3 CX 1,70 307<br>140 14 13,4a CX 7,40 35        |                                                                                                    |                                |                        |
| 3<br>Rank V75 10% Skor XX                                                                                                    |                                                                                                    |                                                                                                    |                                                                                                    |                                |                        |
| Datana 2140m6     Tatal Vinet 212000r     Statuport 212000r     Statuport 1718     Herbana Solvala     Norman Relatedtd 150K                                                                                                    | Datum         Bana         Kusk         Placeting         Date           2020-08-04         H         ON-UI         1         2'           2020-07-20         Ril         Herm Ni         4         2'           2020-07-20         Ril         Herm Ni         4         2'           2020-07-30         H         Eri An         2         2'           2020-07-30         H         Eri An         1         2'           2020-05-30         H         On-UI         2         2'                                                                      | ans Spår km-tid Skor Odds Pris<br>140 4 14,5a XX 3,10 407<br>140 10 14,8a CC 2,80 207<br>660 3 15,8 CC 2,70 107<br>140 5 15,8 CC 2,70 107<br>140 7 16,1 CC 3,80 207        |                                                                                                    |                                |                        |
| 4<br>Rank: V75.3% Skor CC                                                                                                    |                                                                                                    |                                                                                                    |                                                                                                    |                                |                        |
| Pring         Distans         2140ml         V         11%           Total Writz         23380 pr         (P         51%           Chi Stanzingori, 645         Herizama         Bolivair         (P         51%           Pring         Riskoritid         17/04         (P)         49%                                                                                                    | Datum         Bana         Kusk         Flacering         Dest           2020-03-10         S         OnHull         3         14           2020-07-9         S         DymMA         6         2           2020-07-17         Bs         KylOs         3         2           2020-07-16         Bs         Wid Ka         5         2           2020-07-3         S         DymMA         4         2                                                                                                    | ans Spår km-tid Skor Odds Pis<br>640 8 11,8a CC 55,10 40°<br>140 2 14,2a CC 26,90 60°<br>140 6 14,4a CC 13,90 25<br>640 11 16,44a CC 25,50 25°<br>140 7 14,6a CC 25,40 40° | År         Starter         1           2019         19         19           2020         14         11           Totalt         35         1 |                                |                        |

Denna vy innehåller allt du behöver för att skapa ett reducerat system. Du kan bläddra mellan de olika loppen genom att klicka på en avdelning i avdelningsnavigeringen, det grönmarkerade området.

| Buster75 - Skapa System × +                                                                                                    |                                                                                                    |                                                                                                    |                                | -                     |
|----------------------------------------------------------------------------------------------------|----------------------------------------------------------------------------------------------------|----------------------------------------------------------------------------------------------------|--------------------------------|-----------------------|
| $\leftrightarrow$ $\rightarrow$ C (S https://buster75.se/skapa-system/2020-08-22/solanget/V                                                                                                    | V75                                                                                                    |                                                                                                    |                                | <i>≕</i> 🕕 :          |
| BUSTER 75                                                                                                    |                                                                                                    |                                                                                                    | Kalender Mina System Bolagsspe | I Mitt Konto Logga Ut |
| V75 = Solänget                                                                                                    |                                                                                                    | Spe<br>Lördag 1                                                                                                    | spelstopp Översikt<br>j 16:20  | ~                     |
| Avd. 1 2 3                                                                                                    |                                                                                                    |                                                                                                    | Inställningar                  | ~                     |
| Distans 2140m Startform Volt Typ Trav                                                                                                    |                                                                                                    |                                                                                                    | × ABCD Startnummer Poäng       | Utgångar              |
| 1 14. Lipatick Tooma askiteson 8 (Hed Da)<br>Rock V75 65% Skor CX                                                                                                    |                                                                                                    |                                                                                                    |                                |                       |
| V         29%         Deture           Test Wreet         602.000 / 000 / 0000 / 000 / 000 / 000 / 000 / 000 / 000 / 000 / 000 / 000 / 000 / | Datum         Bana         Kuak         Placeting         Detants         Sp<br>108-00         Detants         Sp<br>107-21         S         Kih Dr         1         2160           07071         S         Kih Dr         1         2160         -         -         -         -         -         -         -         -         -         -         -         -         -         -         -         -         -         -         -         -         -         -         -         -         -         -         -         -         -         -         -         -         -         -         -         -         -         -         -         -         -         -         -         -         -         -         -         -         -         -         -         -         -         -         -         -         -         -         -         -         -         -         -         -         -         -         -         -         -         -         -         -         -         -         -         -         -         -         -         -         -         -         -         -         -          | pair         Lm. Hd.         Siles         Odds.         PHs.         År.         Diamter           9         14.5         CK         1.00         110"         2010         6           11         12.00         CK         2.00         47         2020         6           3         13.5         CK         3.00         116"         Total         28           3         7.9         CC         3.30         44"         116"         116"                                                                                    | r 6 5 Ⅲ<br>a                   |                       |
| 2 11, Easy Creation (NO) as Gree B (Goo B)<br>Rack. V75 11% Skor CX                                                                                                    |                                                                                                    |                                                                                                    |                                |                       |
| Visiture         2160m4         V         27%         Du           Distario         600 31% / 2019         P         45%         2006           Visiture         700 31% / 2019         P         45%         2006           Heritoria         Fighted         55%         2006         2006           Actor         10,444         10,444         2006         2006         2006                                                                                                    | Datum         Bana         Kusk         Placentrg         Datam         Sp<br>0006         A         Coo Bit         4         2660           00701         L         Goo Bit         1         2160         Coo Bit         1         2160           05621         Kr         Leg CJ         7         2160         Coo Bit         1         2460           05031         F         Goo Bit         1         2660         -         -         -         -         -         -         -         -         -         -         -         -         -         -         -         -         -         -         -         -         -         -         -         -         -         -         -         -         -         -         -         -         -         -         -         -         -         -         -         -         -         -         -         -         -         -         -         -         -         -         -         -         -         -         -         -         -         -         -         -         -         -         -         -         -         -         -         -           | Jahr         Lem- Iod         Bior         Cods.         Fres         Ar         Diartur           6         1446         CX         320         467         2019         177           4         146         CX         1140         647         2020         179           5         14,3         CX         1330         1107         Totalit         44           2         153         CX         120         3117         Totalit         44           14         1324s         CX         7,40         35         5          | r 7<br>7 Ⅲ<br>4                |                       |
| 3 6. Anna Mauda Lassie at Adelson E (hit b)<br>Rank V75 10% Skor XX                                                                                                    |                                                                                                    |                                                                                                    |                                |                       |
| Visiture         2140m6         V         33%         D, D           To Statyming         1710         P         50%         2000           Hermann         Sonabb         P         50%         2000           Provide         11000         P         50%         2000           Provide         1100         P         50%         2000           Provide         150K         2000         2000         2000           Provide         150K         2000         2000         2000                                                                                                    | Datum         Bana         Kusk         Pfacering         Detans         Sp           06364         H         OHUL         1         2140         -         -         -         -         -         -         -         -         -         -         -         -         -         -         -         -         -         -         -         -         -         -         -         -         -         -         -         -         -         -         -         -         -         -         -         -         -         -         -         -         -         -         -         -         -         -         -         -         -         -         -         -         -         -         -         -         -         -         -         -         -         -         -         -         -         -         -         -         -         -         -         -         -         -         -         -         -         -         -         -         -         -         -         -         -         -         -         -         -         -         -         -         -                            | pår         km-tid         Skor         Odd         Fin         År         Starter           4         14.5a         XX         310         47         2015         3           16         14.4a         CC         2.00         2020         2020         3           3         15.0         CC         2.70         207         Totalt         12           5         1.54         CC         2.80         2.97         Totalt         12           7         16.1         CC         3.80         2.97         Totalt         12 | r a<br>a ∷<br>2                |                       |
| 4 1. Mission Beach +5 Ofeson U (Ján Tr)<br>Rack, V75 3%, Skor CC                                                                                                    |                                                                                                    |                                                                                                    |                                |                       |
| Over         Dataris         2148m1         V         1%         D           Tatal Vinst         243 Star (r)         P         51%         2020 G           Unit         Starboards 645         P         51%         2020 G           Herbana         Behring         649%         2020 G         2020 G                                                                                                    | Datum         Bana         Kusk         Flacering         Datans         Sp<br>0610         S         Onl UI         3         1640           0707.9         S         DyuMA         6         2140         5         2140         5         10717         Bs         KylOs         3         2140         5         20017         10         Bs         Wid Ka         5         2640         5         5         5         5         5         5         5         5         5         5         5         5         5         5         5         5         5         5         5         5         5         5         5         5         5         5         5         5         5         5         5         5         5         5         5         5         5         5         5         5         5         5         5         5         5         5         5         5         5         5         5         5         5         5         5         5         5         5         5         5         5         5         5         5         5         5         5         5         5         5         5         5 | pår         Iwn - tid         Skor         Odds         Pris.         År         Stanter           8         11.8a         CC         55,10         407         2019         19           2         14.2a         CC         25,90         407         2020         14           6         14.4a         CC         13,90         257         Totalt         35           11         16,3a         CC         25,60         257         Totalt         35                                                                           | 9 4 11<br>8                    |                       |

Under avdelnings-navigeringen kan du få mer information om den valda avdelningen genom att klicka på den lilla pil ner ikonen.

| B Bu                                            | ster75 - Skapa                                                                                               | System                                                                                        | × +                                                                                |                                                                                                    |                                                                 |            |                                                        |                                                 |                                                    |                                                |     |                   |              |               |    |             |         |        |          |          | - 1      | a ×   |
|-------------------------------------------------|----------------------------------------------------------------------------------------------------|-----------------------------------------------------------------------------------------------|------------------------------------------------------------------------------------|----------------------------------------------------------------------------------------------------|-----------------------------------------------------------------|------------|--------------------------------------------------------|-------------------------------------------------|----------------------------------------------------|------------------------------------------------|-----|-------------------|--------------|---------------|----|-------------|---------|--------|----------|----------|----------|-------|
| € -}                                            | C Ø                                                                                                    | https://buste                                                                                 | er75.se/skapa                                                                      | -system/2020                                                                                           | 0-08-22/so                                                      | langet/V75 |                                                        |                                                 |                                                    |                                                |     |                   |              |               |    |             |         |        |          |          | =1       | 0:    |
| BU                                              | STER 7/5                                                                                                    | 7                                                                                             |                                                                                    |                                                                                                    |                                                                 |            |                                                        |                                                 |                                                    |                                                |     |                   |              |               | Ka | lender Mina | a Syste | em Bol | lagsspel | Mitt Kor | nto Logo | ga Ut |
| V7                                              | 5 🖶 Sol                                                                                                    | länget                                                                                        |                                                                                    |                                                                                                    |                                                                 |            |                                                        |                                                 |                                                    |                                                | Li  | Spels<br>ördag 16 | topp<br>5:20 |               |    |             |         |        |          |          |          | ~     |
| Avd.                                            | 1                                                                                                    |                                                                                               |                                                                                    |                                                                                                    |                                                                 |            |                                                        |                                                 |                                                    |                                                |     |                   |              | Inställningar |    |             |         |        |          |          |          | ~     |
| Avd<br>Sup<br>3-år<br>214<br>Pris<br>Hed<br>Res | .5<br>er Ariels lopp<br>iga och äldre<br>0 m. Tillägg 2<br>110.000-55.<br>erspris till se<br>erver tilldelas | - STL Diama<br>ston lägst 10<br>0 m vid vunn<br>000-27.500-1<br>grande hästs<br>enligt insats | ntstoet, Försi<br>10.001 kr. Kör<br>14.500-9.000<br>ägare, körsv<br>fördelning vis | ök 2 i Meetin;<br>rsvenskrav ka<br>; 40 m vid 82!<br>-6.000-5.000<br>en och hästs<br>d speltillfället. | g 6 (Final S<br>at. 1.<br>5.001 kr<br>(7 priser)<br>kötare. Hei |            |                                                        |                                                 |                                                    |                                                |     |                   |              |               |    |             |         |        |          |          | Utgångar |       |
| Dist                                            |                                                                                                    | Startform Vol                                                                                 |                                                                                    |                                                                                                    |                                                                 |            |                                                        |                                                 |                                                    |                                                |     |                   |              |               |    |             |         |        |          |          |          |       |
| 1<br>Rank                                       | 14. Lipstick Te<br>V75 65%                                                                                   | ooma s5 kihistöm                                                                              |                                                                                    | Skor CX                                                                                                |                                                                 |            | 4,93                                                   |                                                 |                                                    |                                                |     |                   |              |               |    |             |         |        |          |          |          |       |
| Grupp<br>Utg<br>Poding<br>Antal                 |                                                                                                    | 2160m:7<br>602 200 kr<br>3630<br>Solvalla<br>13,5M                                            | V<br>P<br>O                                                                        | -                                                                                                    | 29%<br>46%<br>54%                                               |            | Kusk<br>Kih Ör<br>Kih Ör<br>Kih Ör<br>Dju MA           | Distans<br>2160<br>2140<br>2160<br>1640<br>2160 | km - tid<br>14,5<br>13,0a<br>13,5<br>13,2a<br>7g   | Odds<br>1,30<br>2,00<br>3,90<br>4,30<br>3,10   |     |                   |              |               |    |             |         |        |          |          |          |       |
| <b>2</b><br>Rank                                | 11. Easy Creat<br>V75 11%                                                                                    | tion (NO) as Goop                                                                             |                                                                                    | Skor CX                                                                                                |                                                                 |            | 64,2                                                   |                                                 |                                                    |                                                |     |                   |              |               |    |             |         |        |          |          |          |       |
| Grupp<br>Utg<br>Poling<br>Artal                 |                                                                                                    | 2160m:4<br>620 197 kr<br>2319<br>Färjestad<br>13,4M                                           | V<br>P<br>O                                                                        |                                                                                                    | 27%<br>48%<br>52%                                               |            | Kusk<br>Goo Bj<br>Goo Bj<br>Jep CJ<br>Goo Bj<br>Goo Bj | Distans<br>2660<br>2160<br>2160<br>2660<br>2140 | km - tid<br>14,6<br>14,5<br>14,3<br>15,3<br>13,4a  | Odds<br>3,20<br>11,40<br>13,50<br>1,70<br>7,40 |     |                   |              |               |    |             |         |        |          |          |          |       |
| 3<br>Rank                                       | 6. Anna Maud<br>V75 10%                                                                                      | ls Lassie of Asia                                                                             |                                                                                    | Skor XX                                                                                                |                                                                 |            |                                                        |                                                 |                                                    |                                                |     |                   |              |               |    |             |         |        |          |          |          |       |
| Grupp<br>Ltg<br>Pošng<br>Artal                  | Distans<br>Total Vinst<br>Stantpoling<br>Hembana<br>Rekordtid                                                | 2140m.6<br>212 000 kr<br>1710<br>Solvalla<br>15,0K                                            | P                                                                                  | -                                                                                                    | 33%<br>58%<br>42%                                               |            | Kusk<br>Ohl Ul<br>Ham Ni<br>Eri An<br>Ohl Ul           | Distans<br>2140<br>2140<br>1660<br>2140<br>2140 | km - tid<br>14,5a<br>14,8a<br>15,0<br>15,8<br>16,1 | Odds<br>3,10<br>2,90<br>2,10<br>2,70<br>3,90   |     |                   |              |               |    |             |         |        |          |          |          |       |
| 4<br>Rank                                       | V75 3%                                                                                                    | actif s5 Offision U ().                                                                       |                                                                                    |                                                                                                    |                                                                 |            |                                                        |                                                 |                                                    |                                                | VP0 |                   |              |               |    |             |         |        |          |          |          |       |

Till höger hittar du översikt, här ser du beräkningar av vad ditt system kommer kosta, antal kuponger samt hur stor reducering du gjort på ditt system.

Du kan också göra vissa val för hur många system du vill köra, insats storleken beroende på vilken typ av spel du valt.

När du är nöjd med ditt system så är det bara att klicka på <u>Skapa System</u> knappen.

| Buster75 - Skapa System × +                                                                                                    |                                                                                                    |                                                                                                    |                           | - σ ×                                                                               |
|----------------------------------------------------------------------------------------------------|----------------------------------------------------------------------------------------------------|----------------------------------------------------------------------------------------------------|---------------------------|-------------------------------------------------------------------------------------|
| ← → C                                                                                                    | nget/V75                                                                                                    |                                                                                                    |                           | ् ☆ झ 🕕 🗄                                                                           |
| BUSTER 75                                                                                                    |                                                                                                    |                                                                                                    |                           | Kalender Mina System Bolagsspel Mitt Konto Logga Ut                                 |
| V75 = Solänget                                                                                                    |                                                                                                    |                                                                                                    | Spelstopp<br>Lördag 16:20 | Översikt A                                                                          |
| Avd. 1 2                                                                                                    |                                                                                                    |                                                                                                    |                           | 2 5 10 20 50 100                                                                    |
| Distans 2140m Startform Volt Typ Trav                                                                                                    |                                                                                                    |                                                                                                    |                           | Oreducerat Orader Radpris 0,50 kr                                                   |
| 1 14. Lipstick Tooma is kiterion 8 (ted bit)<br>Rank V75 65% Skor CX                                                                                                    |                                                                                                    |                                                                                                    |                           | Reducering 0.00% Kuponger 0.01<br>Reducering 0.00% Kuponger 0.01<br>Kostnad 0.000 r |
| Orace         Distans         2160m-7         V         29%           Total Vinst         602,200 kr         P         46%           Uty         Stampeling         3630         0         54%                                                                                                    | Datum         Bana         Kusk         Pfacering           2020-08-09         D         Kih Ör         1           2020-07-21         S         Kih Ör         1           2020-07-21         Kih Ör         1                                                                                                    | Distans Spår km tid Skor Odds<br>2160 9 14,5 CX 1,30<br>2140 11 13,0a CX 2,00<br>2160 3 13,5 CX 3,90                                                                                                    |                           | inställningar v                                                                     |
| Poling Rekardtid <b>13,5M</b>                                                                                                    | 2020-05-26 B Kih Or 4<br>2020-02-08 S Dju MA d                                                                                                    | 1640 12 13,29 CX 4,30<br>2160 3 7g CC 3,10                                                                                                    |                           | ABCD Startnummer Poäng Utgångar                                                     |
| 2<br>Rink V75 11% Skor CX                                                                                                    |                                                                                                    |                                                                                                    |                           |                                                                                     |
| Outer         Dates         2160m4         V         27%           1 fat Vinit         603 199 Jr         p         48%         48%         48%         16%         16%         16%         16%         16%         16%         16%         16%         16%         16%         16%         16%         16%         16%         16%         16%         16%         16%         16%         16%         16%         16%         16%         16%         16%         16%         16%         16%         16%         16%         16%         16%         16%         16%         16%         16%         16%         16%         16%         16%         16%         16%         16%         16%         16%         16%         16%         16%         16%         16%         16%         16%         16%         16%         16%         16%         16%         16%         16%         16%         16%         16%         16%         16%         16%         16%         16%         16%         16%         16%         16%         16%         16%         16%         16%         16%         16%         16%         16%         16%         16%         16%         16%         16% | Ditum         Banis         Kusk         Flacering           2020-08-06         Å         Goo Bj         4           2020-07-01         L         Goo Bj         1           2020-06-01         For Japp CJ         7           2020-06-01         F         Goo Bj         1           2020-06-01         F         Goo Bj         1           2020-06-01         F         Goo Bj         1                                                         | Distans         Spår         km -tid         Skor         Odds           2660         6         14,6         CX         3,20           2160         4         14,6         CX         11,40           2160         5         14,3         CX         13,40           2660         2         15,3         CX         13,70           2140         14         13,4a         CX         7,40                                                                                                    |                           |                                                                                     |
| 3<br>Rank. 075 10% Skor XX                                                                                                    |                                                                                                    |                                                                                                    |                           |                                                                                     |
| Origin         Datama         2140m6         W         35%           1 faul Vinit         212000 /r         P         56%         5%           Vinit State Vinit         2140m6         P         5%         5%           Vinit State Vinit         2140m6         P         5%         5%           Vinit State Vinit         2140m6         P         5%         5%           Vinit State         2         5%         5%         5%         4%           Vinit State         2         5%         5%         4%         4%                                                                                                    | Datum         Bana         Kusk         Placening           2020-08-04         H         Ohlul         1           2020-07-20         Rá         Ham Ni         4           2020-07-31         H         Eñ An         2           2020-07-31         H         Eñ An         1           2020-07-31         Rá         Eñ An         1           2020-07-31         H         Cñ An         1           2020-07-30         H         Cñ An         1 | Distans         Spår         km-tid         Skor         Cods           2140         4         14,5a         XX         3,10           2140         10         14,8a         CC         2,80           1660         3         150         CC         2,10           2140         5         15,8         CC         2,70           2140         7         16,1         CC         3,80                                                                                                    |                           |                                                                                     |
| 4 T. Mission Beach s5 Offision U (Jan Th)<br>V75 3% Skor CC                                                                                                    |                                                                                                    |                                                                                                    |                           |                                                                                     |
| Origin         Distans         2140ml1         V         11%           Total Vint.         243 380 kr         P         51%         P         51%           Urg Starspacing         645         F         51%         P         51%         0         49%           Poling         Rekoettid         17,004         17,004         17         17%         11%         11%         11%         11%         11%         11%         11%         11%         11%         11%         11%         11%         11%         11%         11%         11%         11%         11%         11%         11%         11%         11%         11%         11%         11%         11%         11%         11%         11%         11%         11%         11%         11%         11%         11%         11%         11%         11%         11%         11%         11%         11%         11%         11%         11%         11%         11%         11%         11%         11%         11%         11%         11%         11%         11%         11%         11%         11%         11%         11%         11%         11%         11%         11%         11%         11%         11%           | Datum         Bana         Kusk         Placering           2020-08-10         S         Oni-UI         3           2020-07-19         S         Dju-MA         6           2020-07-17         Ba         Kyl Oa         3           2020-07-10         Ba         Wel Ka         5           2020-07-31         S         Dju-MA         4                                                                                                    | Distans         Spår         km- tid         Skor         Odds           1640         8         11.8a         CC         55,10           2140         2         14,2a         CC         26,90           2140         6         14,4a         CC         13,90           2640         11         16,3a         CC         25,60           2140         6         14,4a         CC         13,90           2640         11         16,3a         CC         26,40           2140         7         14,6a         CC         26,40 |                           |                                                                                     |

Under översikt, hittar du inställningar. Här kan du ställa in om du vill kunna swipa en häst åt sidan i taget eller alla hästar för att se mer information om hästarna.

Välja en ranking som du vill utgå ifrån baserat på vissa kriterier. Om du valt en ranking och sedan rankar om hästarna så är det den rankingen du gör som gäller.

Du kan också välja en reservordning för reservhästar du vill ha för ditt system.

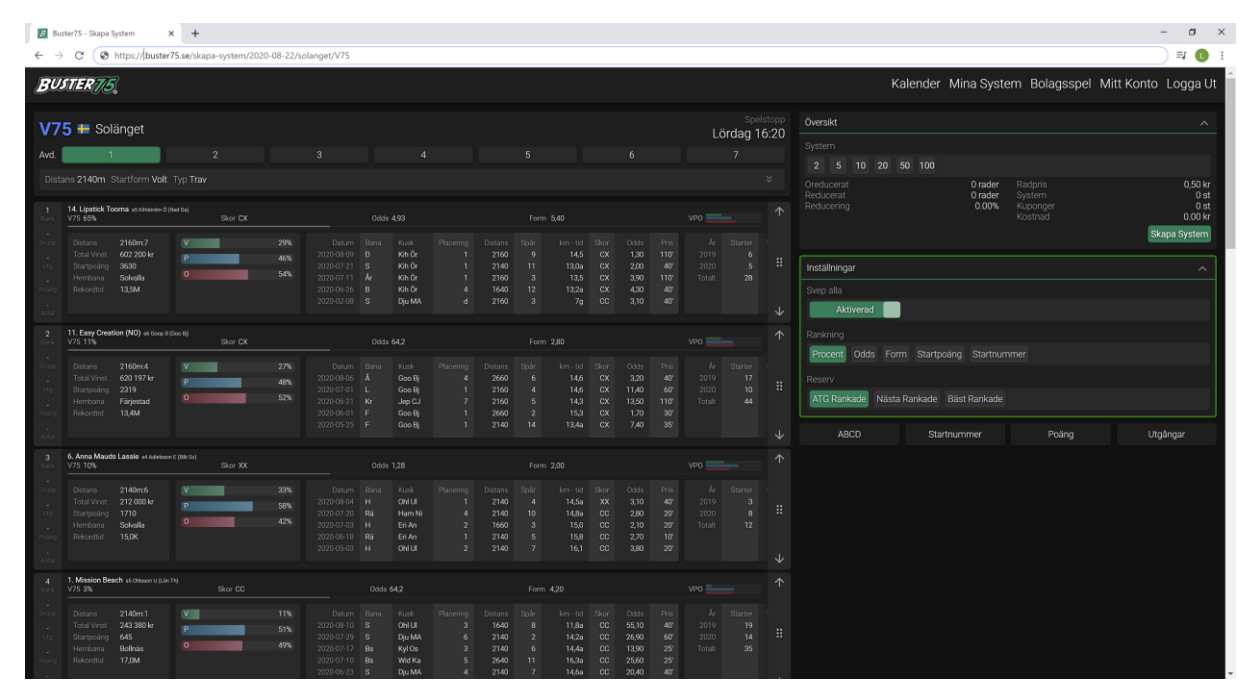

Under Inställningar hittar du villkor som du kan använda för att reducera ner antalet rader i ditt system.

Du kan idag välja mellan ABCD, Startnummer, Poäng och Utgångar.

| B Bu                            | ster75 - Skapa System 🗙 🕂                                                                                 |                      |                |                                                                        |                                                                 |                                                    |                                                                    |     |                           |          |                     |                   |                               | -                       |
|---------------------------------|----------------------------------------------------------------------------------------------------|----------------------|----------------|------------------------------------------------------------------------|-----------------------------------------------------------------|----------------------------------------------------|--------------------------------------------------------------------|-----|---------------------------|----------|---------------------|-------------------|-------------------------------|-------------------------|
| $\leftarrow$                    | C S https://.buster75.se/sk                                                                               | apa-system/2020-08-2 | 2/solanget/V75 |                                                                        |                                                                 |                                                    |                                                                    |     |                           |          |                     |                   |                               | <b>≕ ()</b> :           |
| BU                              | STER 75                                                                                                   |                      |                |                                                                        |                                                                 |                                                    |                                                                    |     |                           |          |                     | Kalender Mina Sys | tem Bolagsspel M              | itt Konto Logga Ut      |
| ۷7                              | 5 🖶 Solänget                                                                                              |                      |                |                                                                        |                                                                 |                                                    |                                                                    | Lör | Spelstop<br>dag 16:2      | )<br>Ove | ersikt              |                   |                               | ^                       |
| Avd.                            | 1                                                                                                    |                      |                |                                                                        |                                                                 |                                                    |                                                                    |     |                           |          |                     | 50 100            |                               |                         |
| Dist                            |                                                                                                    |                      |                |                                                                        |                                                                 |                                                    |                                                                    |     |                           |          |                     | 0 rader           |                               | 0,50 kr                 |
| 1<br>Rank                       | 14. Lipstick Tooma at it histories 0 (hed ba)<br>V75 65%                                                  | Skor CX              |                |                                                                        |                                                                 |                                                    |                                                                    |     |                           | Red      | Jucerat<br>Jucering | 0.00%             | System<br>Kuponger<br>Kostnad | 0 st<br>0 st<br>0.00 kr |
| Grupp<br>Ltg                    | Distans 2160m.7 V<br>Total Vinst 602 200 kr P<br>Startpoling 3630                                         | 29                   |                | Bana Kusk<br>D Kih Ör<br>S Kih Ör                                      | Distans Spår<br>2160 9<br>2140 11                               | km - tid<br>14,5<br>13,0a                          | Skor Odds<br>CX 1,30<br>CX 2,00                                    |     |                           |          | tällningar          |                   |                               | Skapa System            |
| Poling                          | Hembana Solvalla O<br>Rekordtid 13,5M                                                                     | 54                   |                | År Kih Ör<br>B Kih Ör                                                  | 2160 3<br>1640 12                                               | 13,5<br>13,2a                                      | CX 3,90<br>CX 4,30                                                 |     |                           |          | ABCD                | Startnummer       | Poäng                         | Utoángar                |
| Arital                          |                                                                                                    |                      |                | S Dju MA                                                               | 2160 3                                                          |                                                    |                                                                    |     |                           |          |                     |                   |                               | organgar                |
| 2<br>Rank                       | 11. Easy Creation (NO) == 0000 8 (000 B)<br>V75 11%                                                       | Skor CX              |                |                                                                        |                                                                 |                                                    |                                                                    |     |                           |          |                     |                   |                               |                         |
| Grupp<br>Utg<br>Poling          | Distans 2160m4 V<br>Total Vinst 620 197 kr<br>Startpoang 2319 P<br>Hembana Förjestad 0<br>Rekordhid 13,4M | 27<br>48<br>52       |                | Bana Kusk<br>Å Goo Bj<br>L Goo Bj<br>Kr Jep CJ<br>F Goo Bj<br>F Goo Bj | Distans Spår<br>2660 6<br>2160 4<br>2160 5<br>2660 2<br>2140 14 | km - tid<br>14,6<br>14,6<br>14,3<br>15,3<br>13,4a  | Skor Odds<br>CX 3,20<br>CX 11,40<br>CX 13,50<br>CX 1,70<br>CX 7,40 |     |                           |          |                     |                   |                               |                         |
| 3                               | 6. Anna Mauds Lassie of Advisor C (Nr. Si)                                                                |                      |                |                                                                        |                                                                 |                                                    |                                                                    |     |                           |          |                     |                   |                               |                         |
| Rank                            |                                                                                                    |                      |                |                                                                        |                                                                 |                                                    |                                                                    |     |                           |          |                     |                   |                               |                         |
| Orupp<br>Utg<br>Potrig<br>Arcal | Distans 2140m6 V<br>Total Vinst 212000 kr<br>Starpooling 1710<br>Hembans Solvalla<br>Rekordtid 15,0K      | 33<br>58<br>42       |                | Bana Kusk<br>H Ohlul<br>Rã Hem Ni<br>H Eri An<br>Rã Eri An<br>H Ohlul  | Distans Spår<br>2140 4<br>2140 10<br>1660 3<br>2140 5<br>2140 7 | km - tid<br>14,5a<br>14,8a<br>15,0<br>15,8<br>16,1 | Skor Odds<br>XX 3,10<br>CC 2,80<br>CC 2,10<br>CC 2,70<br>CC 3,80   |     | Starter 1<br>3<br>8<br>12 |          |                     |                   |                               |                         |
| 4                               | 1. Mission Beach s5 Offision U (Lin Th)                                                                   |                      |                |                                                                        |                                                                 |                                                    |                                                                    |     |                           |          |                     |                   |                               |                         |
| Rank<br>Grupp<br>Ubg<br>Poling  | Distans 2140m:1 V<br>Total Vinst 243380 kr<br>Starposing 645<br>Rekordtid 17,0M                           | 11*<br>51*<br>49*    |                | Bana Kusk<br>S Ohi Ui<br>S Dju MA<br>Bs Kyl Os<br>Bs Wid Ka            | Distans Spår<br>1640 B<br>2140 2<br>2140 6<br>2640 11           | km - tid<br>11,8a<br>14,2a<br>14,4a<br>16,3a       | Sker Odds<br>CC 55,10<br>CC 26,90<br>CC 13,90<br>CC 25,60          |     |                           |          |                     |                   |                               |                         |

Innan vi går in på de olika villkoren, börjar vi med att välja några hästar. Detta gör du genom att klicka på någon av de gröna rektanglarna för att markera de hästar du vill ha med i ditt system.

| 🖪 Buster75 - Skapa System 🗙 🕂                                                                                                    |                                                                                                    |                                                                                                    | - σ ×                                                                                                    |
|----------------------------------------------------------------------------------------------------|----------------------------------------------------------------------------------------------------|----------------------------------------------------------------------------------------------------|----------------------------------------------------------------------------------------------------|
| ← → C ③ https://.buster75.se/skapa-system/2020-08-22/                                                                                                    | solanget/V75                                                                                                    |                                                                                                    | ≕ 📵 :                                                                                                    |
| BUSTER 75                                                                                                    |                                                                                                    |                                                                                                    | Kalender Mina System Bolagsspel Mitt Konto Logga Ut                                                                                                    |
| V75 # Solänget<br>Avd. 1 2<br>Distans 2140m Startform Welt Twn Trav                                                                                                    |                                                                                                    | Spelitopp<br>Lördag 16:20<br>5 6 7                                                                                                    | Oversikt ^> System 2 5 10 20 50 100                                                                                                    |
| Datase         2 (b)         2 (b)         2 (b)           1         1         1 (b)         1 (b)         1 (b)         1 (b)           1         1         1 (b)         1 (b)         1 (b)         1 (b)         1 (b)           1         1         1 (b)         1 (b)                                                                                                    | Date         Filtering         Filtering         Descent           Datum         Biran         Kah Ør         Filtering         Descent           2020-010 Ør         Kah Ør         1 2160         2020-010 Ør         T         2160           2020-010 Ør         Kah Ør         1 2160         T         2160         T         2020-010 Ør         T         2020-010 Ør | Form 546         VPO         ▲           In Solar Intel Storr Ostas         Prin Ar Starter         ▲           60 9         14.5         OX 1.90         1107         2019         €           60 11         130au OX 2000         6107         2020         5         #           60 3         133         CX 4.00         4.07         1044         28           60 3         7.9 cold         3.07         2.00         4.07         1044         28                                                                                                    | Oreslocerat Orader Radoris O.SO Fr<br>Reducerat 0 adder System<br>Reducering 0.00 K Kaster<br>Kostinald 0.00 K<br>Installningar V<br>ABCD Startnummer Peding Utgångar |
| II. Early Credition (NC) and size 300m (8)         Start CX           10000         V20 11%         Start CX           10000         Table Virtual (2010m)         Start CX           10000         Table Virtual (2010m)         P           10000         Table Virtual (2010m)         P                                                                                                    | Data         Role         Placentry         Disord           2010/010         A         Oracle         Placentry         Disord           2020/010         A         Oracle         4         36/0           2020/010         K         Oracle         4         36/0           2020/010         K         Oracle         7         71/0           2020/010         K         Jacob         7         71/0           2020/010         K         Jacob         7         71/0           2020/010         K         Jacob         7         71/0           2020/010         K         Jacob         7         71/0           2020/010         K         Jacob         7         71/0           2020/010         K         Jacob         7         71/0           2020/010         K         Jacob         7         71/0           2020/010         K         Jacob         7         71/0           2020/010         K         Jacob         7         71/0           2020/010         K         Gacob         1         71/0                                                                                                    | Form 280 VP0 →<br>The Sold Lamond Story Odds Pits Ar Starter<br>50 4 4 144 0K 1420 07 2019 177<br>4 5 144 0K 1420 467 2019 177<br>5 4 143 0K 1120 1197 1643 49<br>4 5 143 0K 1120 307<br>4 6 14 1344 0K 7,46 39                                                                                                    |                                                                                                    |
| B. Avera Mudde Laster of Advanced (Jab Dig<br>2011)         State of Advanced (Jab Dig<br>2012)         State of Advanced (Jab Dig<br>2012)         State o | Dots/r         Placering         Description           2020-0104         H         ONLU         1         2748           2020-0170         H         HMIN         1         2748           2020-0170         H         Entar         2         2100           2020-0170         H         Entar         2         1000           2020-016-10         H         Entar         2         1000           2020-016-10         H         OnLu         2         2400                                                                                                    | Form 2.05 ↓ ↓ ↓ ↓ ↓ ↓ ↓ ↓ ↓ ↓ ↓ ↓ ↓ ↓ ↓ ↓ ↓ ↓ ↓                                                                                                    |                                                                                                    |
| Image: Non-section of conservation in the image.         Monosci Reset: a conservation in the image.         Score CC           Outrier         Conterner: 24 Bible         Performance         The image.           Tradition: 24 Bible         Performance         Performance         Performance           Tradition: 24 Bible         Performance         Performance         Performance           Tradition: 24 Bible         Performance         Performance         Performance           Tradition: 21 Bible         Performance         Performance         Performance           Tradition: 21 Bible         Performance         Performance         Performance           Tradition: 21 Bible         Performance         Performance         Performance           Tradition: 21 Bible         Performance         Performance         Performance           Tradition: 21 Bible         Performance         Performance         Performance           Tradition: 21 Bible         Performance         Performance         Performance           Tradition: 21 Bible         Performance         Performance         Performance           Tradition: 21 Bible         Performance         Performance         Performance           Tradition: 21 Bible         Performance         Performance         Performance           <                                                                                                    | Dids 642           Didsm         Baria         Kaok         Florening         Distans           2020-09-10         S         OnLit         3         1.640           2020-07-19         S         DubMA         6         2.140           2020-07-10         Bis         KylCs         3         2.244           2020-07-10         Bis         KylCs         3         2.444           2020-07-10         Bis         KylCs         3         2.444                                                                                                    | Form 4.32 VP0 → VP0 → V |                                                                                                    |

I dessa rektanglar kan du se vilken ranking hästen har, vilken grupp den tillhör om du använder ABCD villkor, Utgång om du använder Utgångar, Poäng om du använder detta villkor samt Antal som visar i hur många enkelrader denna hästen förekommer.

Naturligtvis kan du välja att använda alla villkor på ditt system om du vill.

När du valt några hästar så blir dessa gröna vilket betyder att hästarna är matematiska, det betyder att inga villkor finns på denna häst.

| B But                                                 | iter75 - Skapa System 🗙                                                                                | +                     |                   |           |                                                     |                                                  |                                                              |                                            |                                                     |                                                |  |                   |               |                         |                     |                               | - 0                       | × |
|-------------------------------------------------------|----------------------------------------------------------------------------------------------------|-----------------------|-------------------|-----------|-----------------------------------------------------|--------------------------------------------------|--------------------------------------------------------------|--------------------------------------------|-----------------------------------------------------|------------------------------------------------|--|-------------------|---------------|-------------------------|---------------------|-------------------------------|---------------------------|---|
| € →                                                   | C S https://buster75                                                                                   | 5.se/skapa-system/202 | 20-08-22/sc       | anget/V75 |                                                     |                                                  |                                                              |                                            |                                                     |                                                |  |                   |               |                         |                     |                               | <b>=</b> 0                | : |
| BU.                                                   | STER 75                                                                                                |                       |                   |           |                                                     |                                                  |                                                              |                                            |                                                     |                                                |  |                   |               | Ka                      | alender Mina Syste  | em Bolagsspel M               | tt Konto Logga Ut         | Â |
| V7                                                    | 5 🖶 Solänget                                                                                           |                       |                   |           |                                                     |                                                  |                                                              |                                            |                                                     |                                                |  | Spels<br>Frdag 16 | stopp<br>5:20 | Översikt                |                     |                               |                           | l |
| Avd.                                                  | 1                                                                                                    |                       |                   |           |                                                     |                                                  |                                                              |                                            |                                                     |                                                |  |                   |               | 2 5 10 20 S             | 50 100              |                               |                           |   |
| Dista                                                 |                                                                                                    |                       |                   |           |                                                     |                                                  |                                                              |                                            |                                                     |                                                |  |                   |               |                         | 1500 rader          |                               |                           |   |
| 1<br>Rank                                             | 14. Lipstick Tooma as Khiasom 0 (Re<br>V75 65%                                                         | d Da)<br>Skor CX      |                   |           |                                                     |                                                  |                                                              |                                            |                                                     |                                                |  |                   |               | Reducerat<br>Reducering | 1500 rader<br>0.00% | System<br>Kuponger<br>Kostnad | 1 st<br>1 st<br>750.00 kr | l |
| Grupp                                                 | Distans 2160m.7<br>Total Vinst 602.200 kr                                                              | V                     | 29%               |           | Bana Ku<br>D Kit                                    | ik Placer<br>Ör                                  | ng Distans<br>1 2164                                         |                                            |                                                     |                                                |  |                   |               |                         |                     |                               | Skapa System              | ł |
| Litig                                                 | Startpoling 3630<br>Hembana Solvalla                                                                   | •                     | 54%               |           | S Kit<br>År Kit                                     | Ör<br>Ör                                         | 1 2140<br>1 2160                                             | ) 11<br>) 3                                | 13,0a<br>13,5                                       | 2,00<br>3,90                                   |  |                   |               | Inställningar           |                     |                               |                           |   |
| Poing<br>500<br>Antal                                 |                                                                                                    |                       |                   |           | B Kił<br>S Dju                                      | Or<br>MA                                         | 4 1640<br>d 2160                                             | 0 12<br>0 3                                | 13,2a<br>7g                                         | 4,30<br>3,10                                   |  |                   |               |                         | Startnummer         |                               | Utgångar                  |   |
| 2<br>Rank                                             | 11. Easy Creation (NO) s6 0000 B (Se<br>V75 11%                                                        | oo B)<br>Skor CX      |                   |           |                                                     |                                                  |                                                              |                                            |                                                     |                                                |  |                   |               |                         |                     |                               |                           |   |
| Grupp<br>Utg<br>Poling<br>908<br>Antal                | Distans 2160m.4<br>Total Vinat 620 197 kr<br>Startpošing 2319<br>Hembana Fårjestad<br>Rekordtid 13,4M  | V<br>P<br>O           | 27%<br>48%<br>52% |           | Bana Ku<br>Å Go<br>L Go<br>Kr Jaj<br>F Go<br>F Go   | k Placer<br>o Bj<br>o Bj<br>o Bj<br>o Bj<br>o Bj | 10 Distans<br>4 2660<br>1 2160<br>7 2160<br>1 2660<br>1 2140 | s Spår<br>0 6<br>0 4<br>0 5<br>0 2<br>0 14 | km - tid<br>14,6<br>14,6<br>14,3<br>15,3<br>13,4a   | Odds<br>3,20<br>11,40<br>13,50<br>1,70<br>7,40 |  |                   |               |                         |                     |                               |                           |   |
| 3<br>Back                                             | 6. Anna Mauds Lassie at Adelson D<br>V75 10%                                                           | (Bitta)<br>Skor XX    |                   |           | Odds 128                                            |                                                  |                                                              |                                            | n 200                                               |                                                |  |                   |               |                         |                     |                               |                           |   |
| -<br>Grupp<br>-<br>Utg<br>-<br>Poding<br>900<br>Antai | Distans 2140m.6<br>Total Virist 212.000 kr<br>Startipoling 1710<br>Henbana Sokvalla<br>Rekordtid 15,0K | V<br>P                | 33%<br>58%<br>42% |           | Bana Ku<br>H Oh<br>Rã Ha<br>H Eri<br>Rã Eri<br>H Oh | ik Placer<br>Ul<br>An<br>An<br>Ul                | ng Distans<br>1 2144<br>4 2144<br>2 1660<br>1 2144<br>2 2144 | s Spår<br>0 4<br>0 10<br>0 3<br>0 5<br>0 7 | lem - tid<br>14,5a<br>14,8a<br>15,0<br>15,8<br>16,1 | Odds<br>3,10<br>2,80<br>2,10<br>2,70<br>3,80   |  |                   |               |                         |                     |                               |                           |   |
| 4<br>Rank                                             | 1. Mission Beach s5 Ohisson U (Lin Th<br>V75 3%                                                        |                       |                   |           |                                                     |                                                  |                                                              |                                            |                                                     |                                                |  |                   |               |                         |                     |                               |                           |   |
| Grupp<br>Utg<br>Poling                                | Distans 2140m:1<br>Total Vinet 243 380 kr<br>Startpoäng 645<br>Herribana Bolinäs<br>Rekordtid 17,0M    | V<br>P                | 11%<br>51%<br>49% |           | Bana Ku<br>S Oh<br>S Dju<br>Bs Ky<br>Bs W           | k Placer<br>Ul<br>MA<br>Os<br>I Ka               | ng Distant<br>3 1640<br>6 2140<br>3 2140<br>5 2640           | s Spår<br>D 8<br>D 2<br>D 6<br>D 11        | km - tid<br>11,8a<br>14,2a<br>14,4a<br>16,3a        | Odds<br>55,10<br>26,90<br>13,90<br>25,60       |  |                   |               |                         |                     |                               |                           |   |

För att se mer information om hästarna tar du tag i någon av hästarna, se det grönmarkerade området. Håll ner vänster musknapp eller ett finger och dra hästen höger eller vänster.

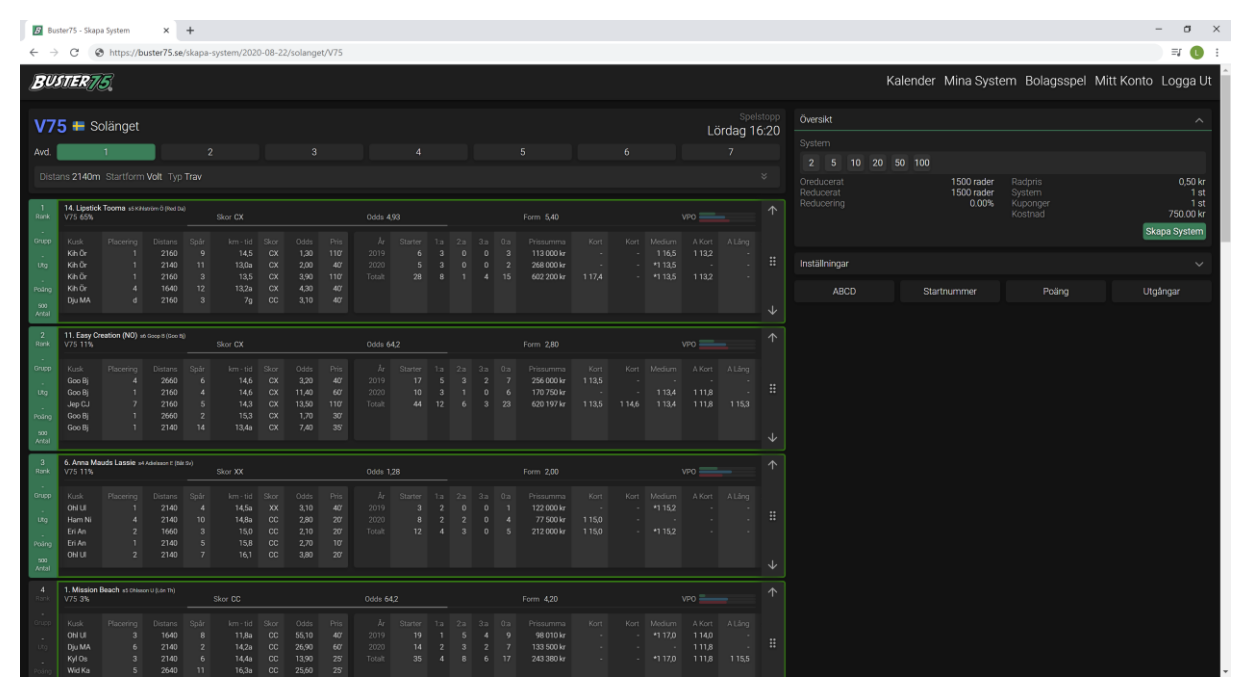

Vill du ranka om en häst så håller du ner vänster musknapp eller ett finger och drar upp och ner, se grönmarkerade område. Eller så kan du använda pilarna upp och ner genom att klicka på dom.

| <b>B</b> B                                            | uster75 - Skapa System                                                                               | × +                           |                   |                                                                             |                                                                         |                                      |                                                                 |                                                       |                                    |                                                   |                                    |                                              |                   | -                                                                                                    | σ ×                                           |
|-------------------------------------------------------|----------------------------------------------------------------------------------------------------|-------------------------------|-------------------|-----------------------------------------------------------------------------|-------------------------------------------------------------------------|--------------------------------------|-----------------------------------------------------------------|-------------------------------------------------------|------------------------------------|---------------------------------------------------|------------------------------------|----------------------------------------------|-------------------|----------------------------------------------------------------------------------------------------|-----------------------------------------------|
| ← -                                                   | C   dev.busteri                                                                                      | 75.se/skapa-system/202        | 0-08-22/solan     | get/V75                                                                     |                                                                         |                                      |                                                                 |                                                       |                                    |                                                   |                                    |                                              |                   | Q 🕁 🗉                                                                                                    | W 🕕 E                                         |
| BU                                                    | STER 75                                                                                              |                               |                   |                                                                             |                                                                         |                                      |                                                                 |                                                       |                                    |                                                   |                                    |                                              |                   | Kalender Mina System Bolagsspel Mitt Konto Lo                                                                  | gga Ut                                        |
| <b>V</b> 7                                            | 5 🖶 Solänget                                                                                         |                               |                   |                                                                             |                                                                         |                                      |                                                                 |                                                       |                                    |                                                   |                                    | s<br>Lördag                                  | pelstopp<br>16:20 | Översikt                                                                                                    | ^                                             |
| Avd.                                                  | 1                                                                                                    | 2                             |                   |                                                                             |                                                                         |                                      |                                                                 |                                                       |                                    |                                                   |                                    |                                              |                   | 2 5 10 20 50 100                                                                                               |                                               |
| Dis<br>1<br>Rank<br>Grupp                             | tans 2140m. Startform V                                                                              |                               |                   |                                                                             |                                                                         |                                      |                                                                 |                                                       |                                    |                                                   |                                    |                                              |                   | Ondervent 1500 node Redorts Redorts<br>Robucent 1500 node System<br>Reducering 000% Kostraid 7/<br>Kostraid 7/ | 0,50 kr<br>1 st<br>1 st<br>50.00 kr<br>System |
| utg                                                   | 14. Lipstick Tooma s5x8990<br>V75.65%                                                                | m 0 (Ned Da)<br>Skor CX       |                   |                                                                             | 0dds 493                                                                |                                      |                                                                 | m 540                                                 |                                    |                                                   |                                    |                                              |                   | Inställningar                                                                                                  | ~                                             |
| Poing<br>500<br>Antal<br>2<br>Rank<br>Gruco           | Distans 2160m.7<br>Total Vinst 602 200 kr<br>Stantpoäng 630<br>Hembana Solvalla<br>Rekordtid 13,5M   | V<br>P                        | 29%<br>46%<br>54% |                                                                             | Bana Kusk<br>D Kih Ôr<br>S Kih Ôr<br>År Kih Ôr<br>B Kih Ôr<br>S Dju MA  |                                      | istans Spår<br>2160 9<br>2140 11<br>2160 3<br>1640 12<br>2160 3 | km - tid<br>14,5<br>13,0a<br>13,5<br>13,2a<br>7g      |                                    | Odds<br>1,30<br>2,00<br>3,90<br>4,30<br>3,10      |                                    |                                              |                   | ABCD Startnummer Poläng Ulgånga                                                                                | r                                             |
| Utg<br>Utg<br>Poling<br>200<br>Antal                  | Startpoing 2319<br>Hembana Färjestad<br>Rekordtid 13,4M                                              | P<br>0                        | 48%<br>52%        |                                                                             | Kr Jep CJ<br>F Goo Bj<br>F Goo Bj<br>F Goo Bj                           |                                      | 2000 0<br>2160 4<br>2160 5<br>2660 2<br>2140 14                 | 14,0<br>14,6<br>14,3<br>15,3<br>13,4a                 |                                    | 11,40<br>13,50<br>1,70<br>7,40                    |                                    | 2019 10<br>2020 10<br>Totalt 4               |                   |                                                                                                    |                                               |
| 3<br>Rank                                             | 6. Anna Mauds Lassie of Ade<br>V75 11%                                                               | elason E (104:54)<br>Sikor XX |                   |                                                                             | Odds 1,28                                                               |                                      |                                                                 | m 2,00                                                |                                    |                                                   |                                    |                                              |                   |                                                                                                    |                                               |
| -<br>Grupp<br>-<br>Utg<br>-<br>Poting<br>200<br>Antal | Distans 2140m.6<br>Total Virist 212.000 kr<br>Startpoäng 1710<br>Hembana Solvalla<br>Rekenthid 15.0K | V<br>P                        | 33%<br>58%<br>42% |                                                                             | Bana Kusk<br>H Ohl Ul<br>Rã Ham Ni<br>H Eri An<br>Rã Eri An<br>H Ohl Ul |                                      | istans Spår<br>2140 4<br>2140 10<br>1660 3<br>2140 5<br>2140 7  | km - tid<br>14,5a<br>14,8a<br>15,0<br>15,8<br>16,1    |                                    | Odds<br>3,10<br>2,80<br>2,10<br>2,70<br>3,80      |                                    |                                              |                   |                                                                                                    |                                               |
| 4<br>Rank                                             | 1. Mission Beach s5 Oteson U<br>V75-3%                                                               |                               |                   |                                                                             |                                                                         |                                      |                                                                 |                                                       |                                    |                                                   |                                    |                                              |                   |                                                                                                    |                                               |
| Orupp<br>Utg<br>Poling                                | Distans 2140mc1<br>Total Virist 243 380 kr<br>Startpeäng 645<br>Hembana Bolinaa<br>Rekordtid 17,0M   | V<br>P<br>O                   | 11%<br>51%<br>49% | Datum<br>2020-08-10<br>2020-07-29<br>2020-07-17<br>2020-07-10<br>2020-06-23 | Bana Kusk<br>S Ohi Ui<br>S Dju MA<br>Bs Kyl Os<br>Bs Wid Ka<br>S Dju MA | Flacering 1<br>3<br>6<br>3<br>5<br>4 | istans Spår<br>1640 8<br>2140 2<br>2140 6<br>2640 11<br>2140 7  | km - tid<br>11,8a<br>14,2a<br>14,4a<br>16,3a<br>14,6a | Skor<br>CC<br>CC<br>CC<br>CC<br>CC | Odds<br>55,10<br>26,90<br>13,90<br>25,60<br>20,40 | Pris<br>40<br>60<br>25<br>25<br>40 | År Starte<br>2019 19<br>2020 14<br>Totalt 38 |                   |                                                                                                    |                                               |

Med vänliga hälsningar Buster75 Teamet